## 呼出(CQ)局に応答するための RX-CS の操作方法

CQを出している局に応答する時や過去に受信した局を呼び出す場合は、この操作で UR や TO に相手局のコールサインが設定 され、レピータのコールサインを設定しなくても「コールサイン指定呼出」として応答や、相手局を呼出すことができます。 ※ [RX-CS]キー の設定機能がある機種は、初期値(ワンタッチ応答)の場合の操作です。

【重要】⇒ Q S O が終わったら、予期しないゲート越えを防止するため UR や TO を必ず「CQCQCQ」に戻しておきます。 注:コールサインが正常に受信できてない場合は「NoCALL」や「-----」になり、コールサインが表示されないため設定できません。

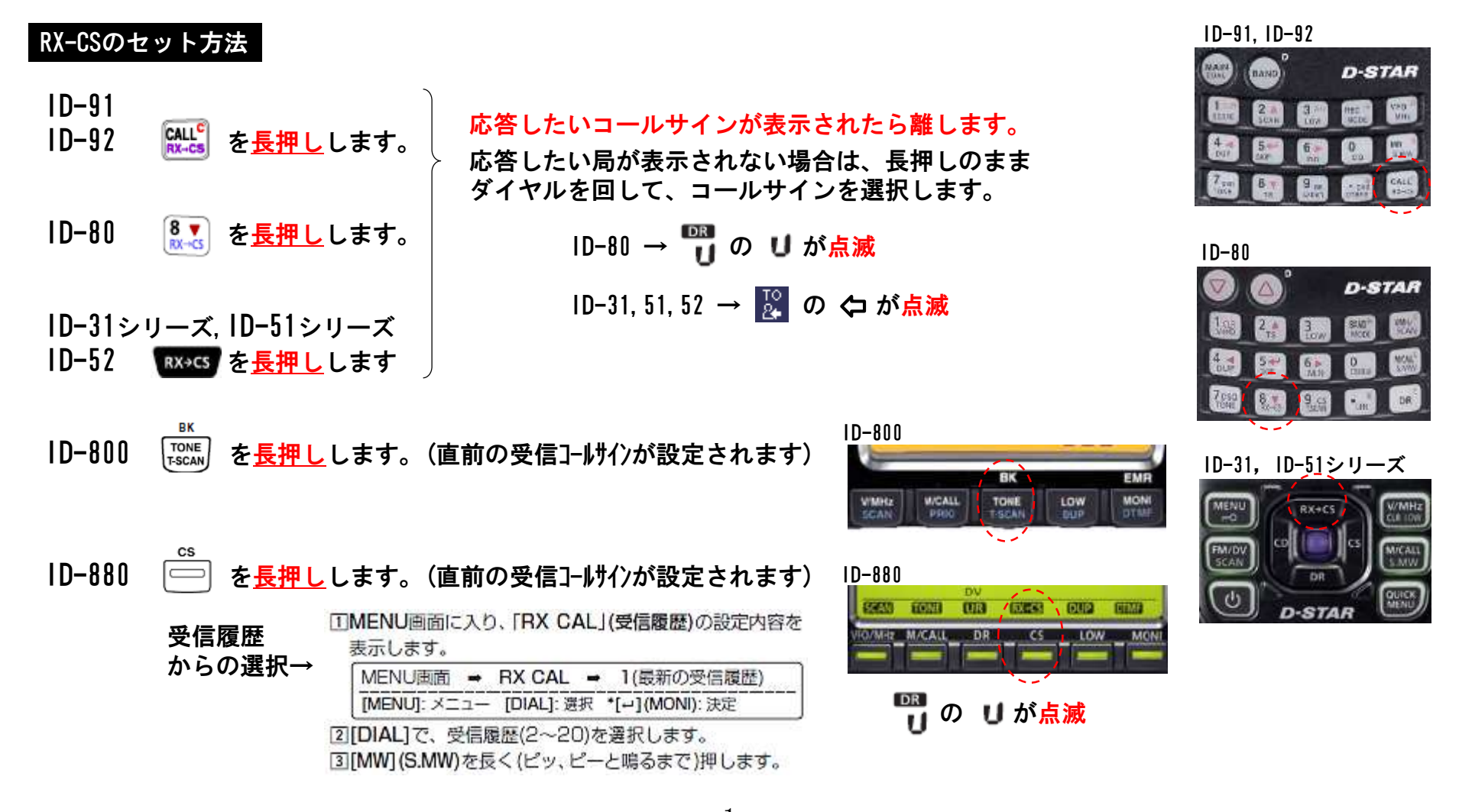

## 呼出(CQ)局に応答するための RX-CS の操作方法

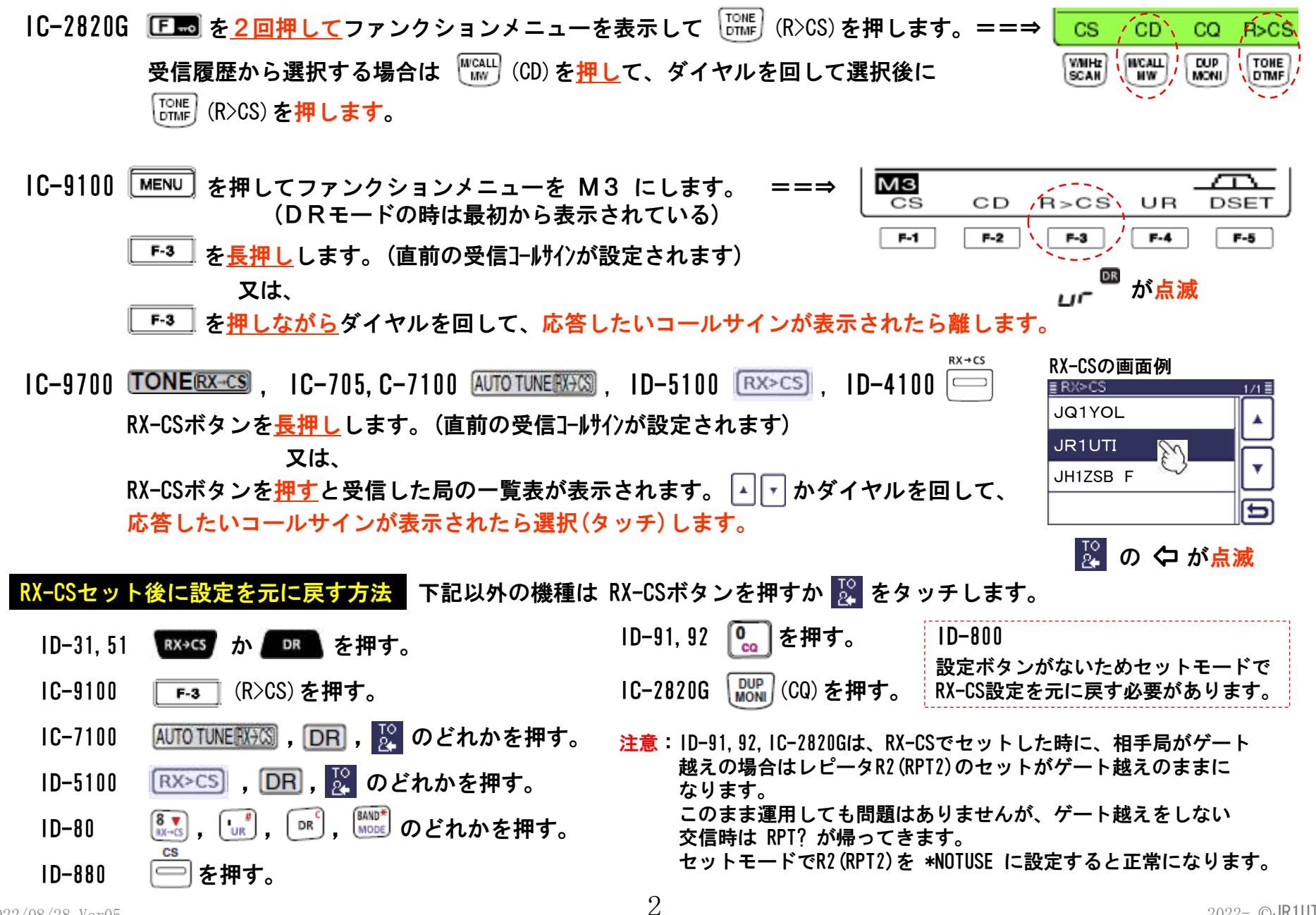